## Utilisation d'un bloc d'instruction

- Un bloc d'instruction permet de mémoriser un petit algorithme intervenant une ou plusieurs fois dans un algorithme plus élaboré, ce qui facilite la lecture et la compréhension de l'algorithme principal.
- Dans le logiciel Scratch, on peut **créer des blocs** à partir du menu « Ajouter blocs ». Lorsqu'il a été créé, un bloc peut être utilisé exactement comme les autres instructions.

| Deux exemples           | mand a prace                     |                                                     |
|-------------------------|----------------------------------|-----------------------------------------------------|
| Compléter les scripts   | répéter fais                     | définir losange                                     |
| $\square\square\square$ | losange<br>avancer de            | avancer de                                          |
|                         | <u>e</u>                         | tourner 🔊 de 🔵 degrés<br>avancer de 🔵               |
|                         | guand pressé                     | tourner 🖹 de degrés                                 |
|                         | répéter 🔵 fois                   | tourner 🖻 de 🖉 degrés                               |
|                         | losange<br>tourner 🔊 de 🔵 degrés | avancer de <b>e</b><br>tourner 🄊 de <b>e</b> degrés |
| $\lor$                  |                                  | relever le stylo                                    |

## <u>Silence on tourne !</u>

- 1. Ecrire un bloc « Carré » permettant de tracer un carré de côté 100.
- 2. Insérer ce bloc dans un algorithme permettant de tracer la jolie figure proposée ci-contre, composée de 36 carrés identiques, tous décalés de 10 degrés les uns par rapport aux autres...
- 3. Améliorer le programme en faisant en sorte que le chat dise « Je vais tracer une jolie figure ! » avant de commencer son travail, puis disparaisse de l'écran.

## <u>Chemin de croix</u>

- 1. Ecrire un bloc « Croix » permettant de tracer le signe d'addition.
- 2. Insérer ce bloc dans un algorithme permettant de tracer ce joli soleil.

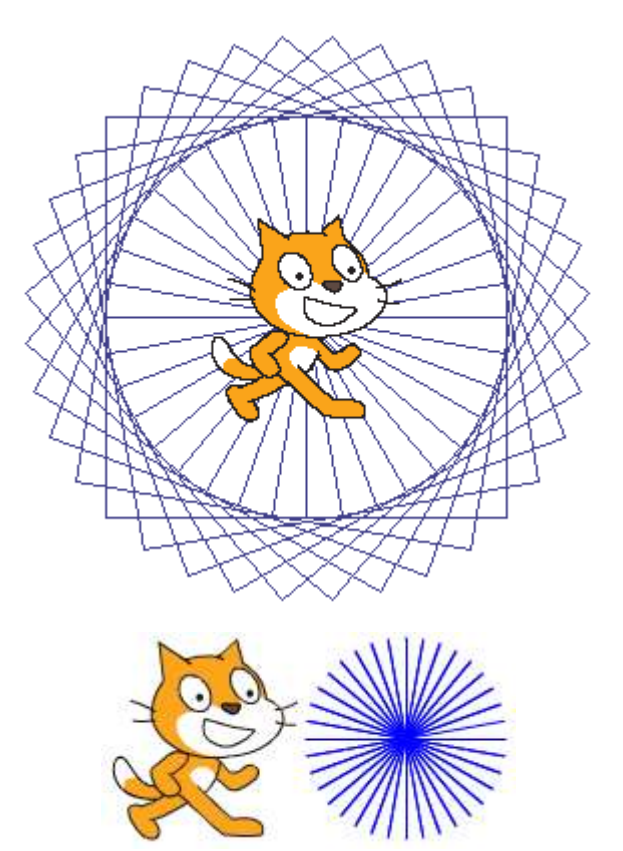